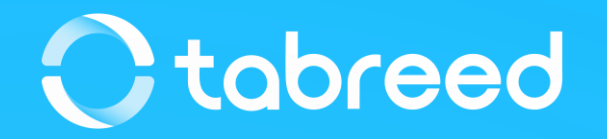

# **SAP Ariba – Supplier Onboarding**

**Tabreed & Group Entities** 

January 2023

### **Supplier Benefits of using SAP Ariba**

#### **Document status**

- Once Purchase Orders are approved by Tabreed & Group Entities, you will instantly receive them in your Ariba Network account
- Timely Invoice and PO status updates in a single channel of interaction

### Highly efficient, automated, and secured document process

- Purchase Orders will be automatically flipped into invoices to reduce chances of errors
- End-to-end visibility

#### Lower administrative costs resulting from electronic document processing

• Elimination of paper

#### Increased exposure to new business opportunities

• Other Ariba Customers using the Ariba Network

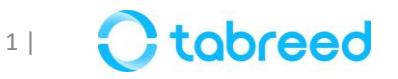

### **Demonstration**

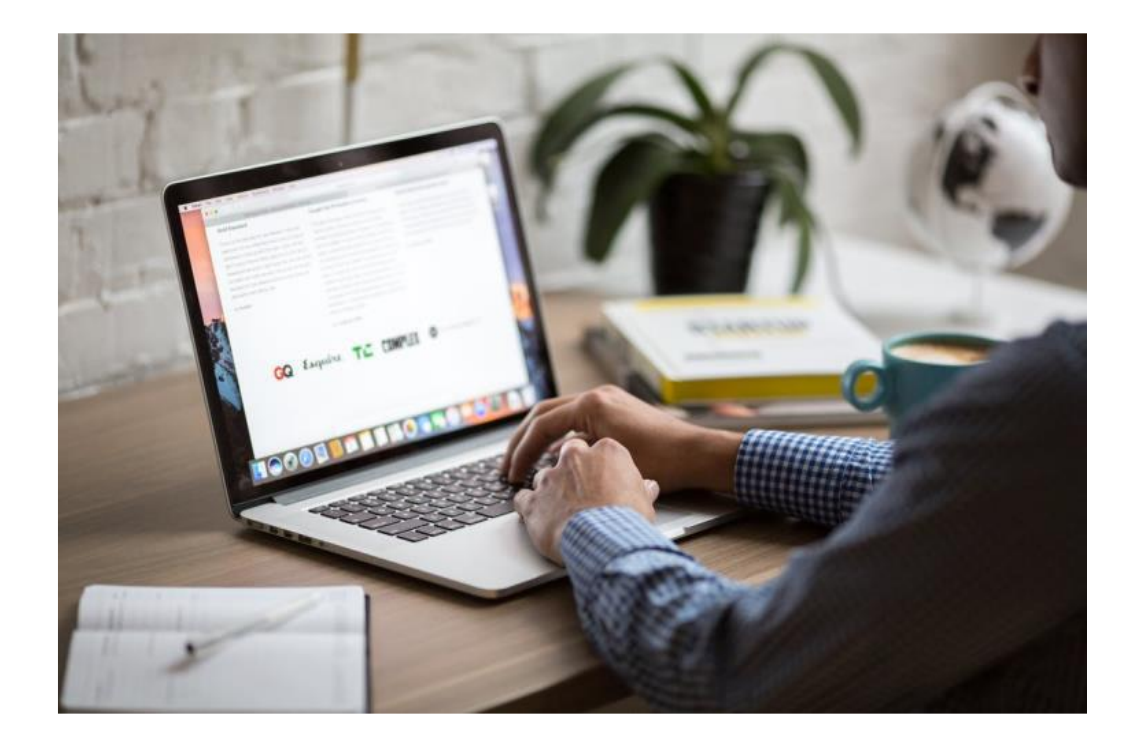

Please go through the following screenshots, as this will help you in getting registered as a supplier with Tabreed & Group Entities.

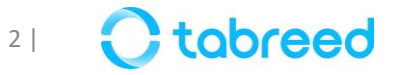

### **Step 1 – Supplier Registration on Ariba (1/2)**

If you have received an email invitation from us, click the link within the email message. When Ariba Network displays the welcome page, select one of the following options:

- If you already have a Standard (free) Ariba account, click Log in.
- If you do not have an account, click **Sign up**.
- If you already have an Enterprise (paid) Ariba account, click sign up to register a standard account (free).

| Welcome, Kibasac                                                                                             |
|----------------------------------------------------------------------------------------------------|
|                                                                                                    |
| Have a question? Click here to see a Quick Start guide.                                                      |
|                                                                                                    |
| Sign up as a supplier with <b>Tabreed</b> on SAP Ariba.                                                      |
| Takroad uses SAB Arike to menage programment activities                                                      |
| Create an SAP Ariba supplier account and manage your response to procurement activities required by Tabreed. |
| Already have an account?                                                                                     |

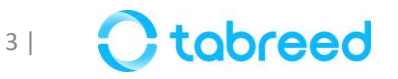

### **Step 2** – Supplier Registration on Ariba (2/2)

Complete all the necessary fields as shown below and submit for creating an ARIBA Network ID

| Company information           |                            |                                                | Browse Product and Service Categories  | Didn't find what you were looking for? Try Searc | :h » |                                       |              |   |
|-------------------------------|----------------------------|------------------------------------------------|----------------------------------------|--------------------------------------------------|------|---------------------------------------|--------------|---|
|                               |                            |                                                | Agricultural & Fishing Services >      | Additives >                                      |      | Color compounds and dispersions $\ >$ | $\checkmark$ |   |
|                               |                            |                                                | Apparel, Luggage & Personal Care >     | Colorants >                                      |      | Dyes >                                | $\checkmark$ |   |
| Company Name:*                | Komasac LLC                |                                                | Chemicals >                            | Compounds & Mixtures >                           |      | Pigments >                            | ۲            |   |
| Country/Region:*              | United Arab Emirates [ARE] | lf your o<br>main offi                         | Cleaning Supplies > >                  | Elements & Gases >                               | >    |                                       |              | > |
| Address:*                     | Mussafah Industrial Area   | such as: Computer Hardware, Software & Telecom | Computer Hardware, Software & Telecom  | Explosive Materials >                            |      |                                       |              |   |
|                               |                            |                                                | Construction & Maintenance Services >  | Solvents >                                       |      |                                       |              |   |
|                               | Line 2                     |                                                | Construction Materials                 | Waxes & Oils >                                   |      |                                       |              |   |
| Postal Code:                  | 84762                      |                                                |                                        |                                                  |      |                                       |              |   |
| City: *                       | Abu Dhabi                  |                                                | My Selections (4)                      |                                                  |      |                                       |              |   |
| State:* Abu Dhabi [AE-AZ] 🗸 🗸 |                            |                                                | Anti oxidants (View)                   |                                                  |      |                                       |              |   |
| User account information      |                            |                                                | Anti gas migration agents (View)       |                                                  |      |                                       |              |   |
| Name:* Kibasac SAF            |                            |                                                | Dyes (View)                            |                                                  |      |                                       |              |   |
|                               |                            |                                                | Color compounds and dispersions (View) |                                                  |      |                                       |              |   |
| Email:*                       | kibasac435@submic.com      | ]                                              | Remove                                 |                                                  |      |                                       |              |   |

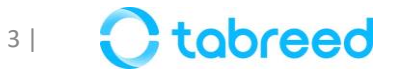

## **Step 3 – Supplier Registration with Tabreed (1/6)**

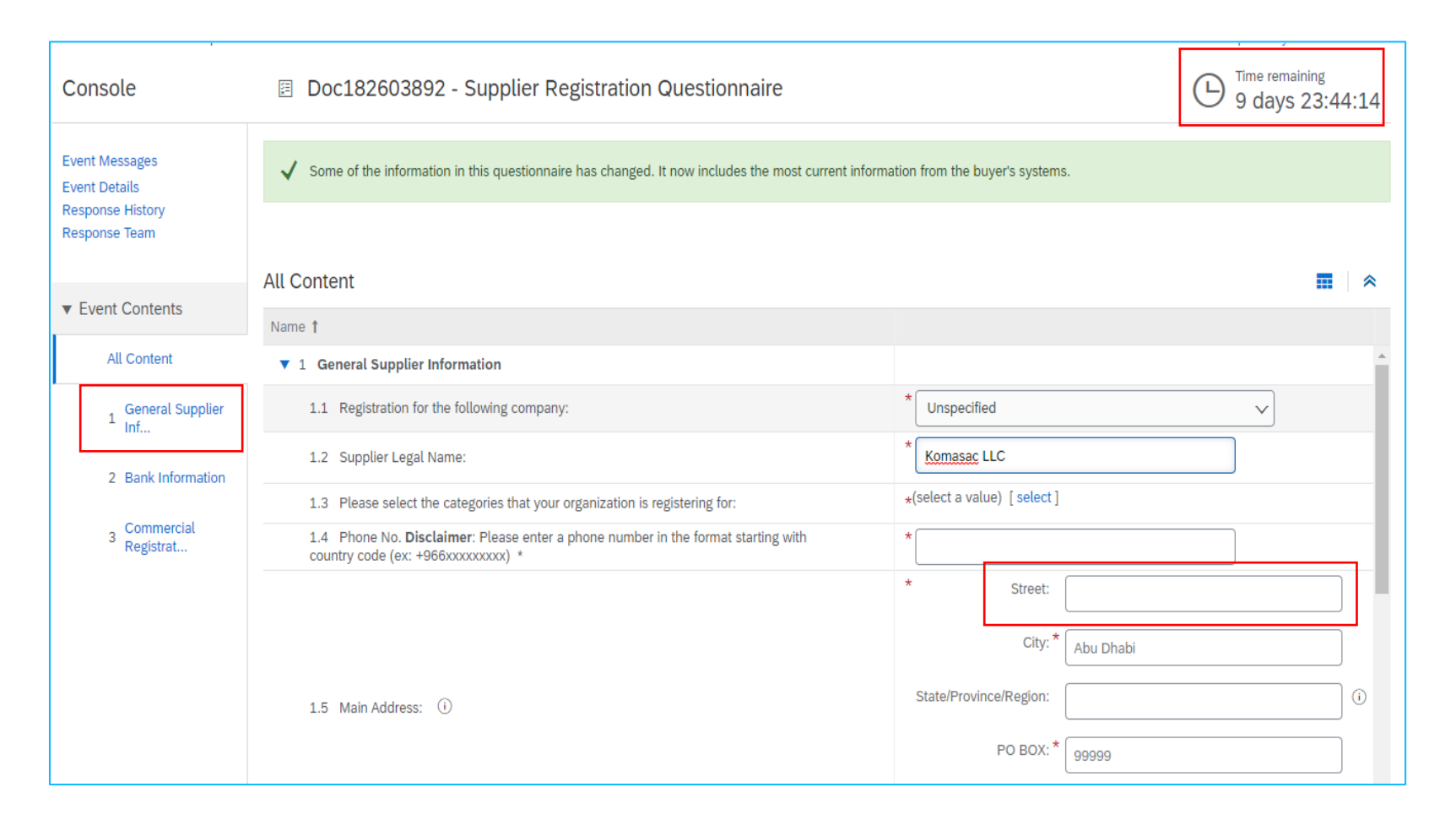

## Section 1 of the supplier registration questionnaire:

- Once you see this screen, you have landed on the registration questionnaire page specific to Tabreed Group & Entities.
- Please keep in mind to submit your registration questionnaires as soon as possible (within the time limit provided at the top-right of your screen).
- Street: Please keep in mind that the maximum length of this section is 60 characters.

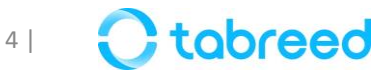

### **Step 3 – Supplier Registration with Tabreed (2/6)**

| Console                           | Doc182603892 - Supplier Registration Questionnaire                                                                           |                                      | D Time remaining<br>9 days 23:44:14 |
|-----------------------------------|----------------------------------------------------------------------------------------------------|--------------------------------------|-------------------------------------|
| Event Messages<br>Event Details   | $\checkmark$ Some of the information in this questionnaire has changed. It now includes the most current in                  | nformation from the buyer's systems. |                                     |
| Response History<br>Response Team | All Content                                                                                                    |                                      |                                     |
| ▼ Event Contents                  | Name †                                                                                                    |                                      |                                     |
| All Content                       | ▼ 1 General Supplier Information                                                                                             |                                      |                                     |
| General Supplier                  | 1.1 Registration for the following company:                                                                                  | * Unspecified                        | ~                                   |
|                                   | 1.2 Supplier Legal Name:                                                                                                    | * Komasac LLC                        |                                     |
| 2 Bank Information                | 1.3 Please select the categories that your organization is registering for:                                                  | *(select a value) [ select ]         |                                     |
| 3 Commercial<br>Registrat         | 1.4 Phone No. <b>Disclaimer</b> : Please enter a phone number in the format starting with country code (ex: +966xxxxxxxxx) * | *                                    |                                     |
|                                   |                                                                                                    | * Street:                            |                                     |
|                                   |                                                                                                    | City: * Abu Dhabi                    |                                     |
|                                   | 1.5 Main Address: ①                                                                                                    | State/Province/Region:               |                                     |
|                                   |                                                                                                    | PO BOX: * 99999                      |                                     |

# Section 1 of the supplier registration questionnaire:

 PO Box: Please ensure to not add spaces

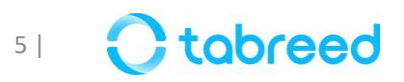

### **Step 3** – Supplier Registration with Tabreed (3/6)

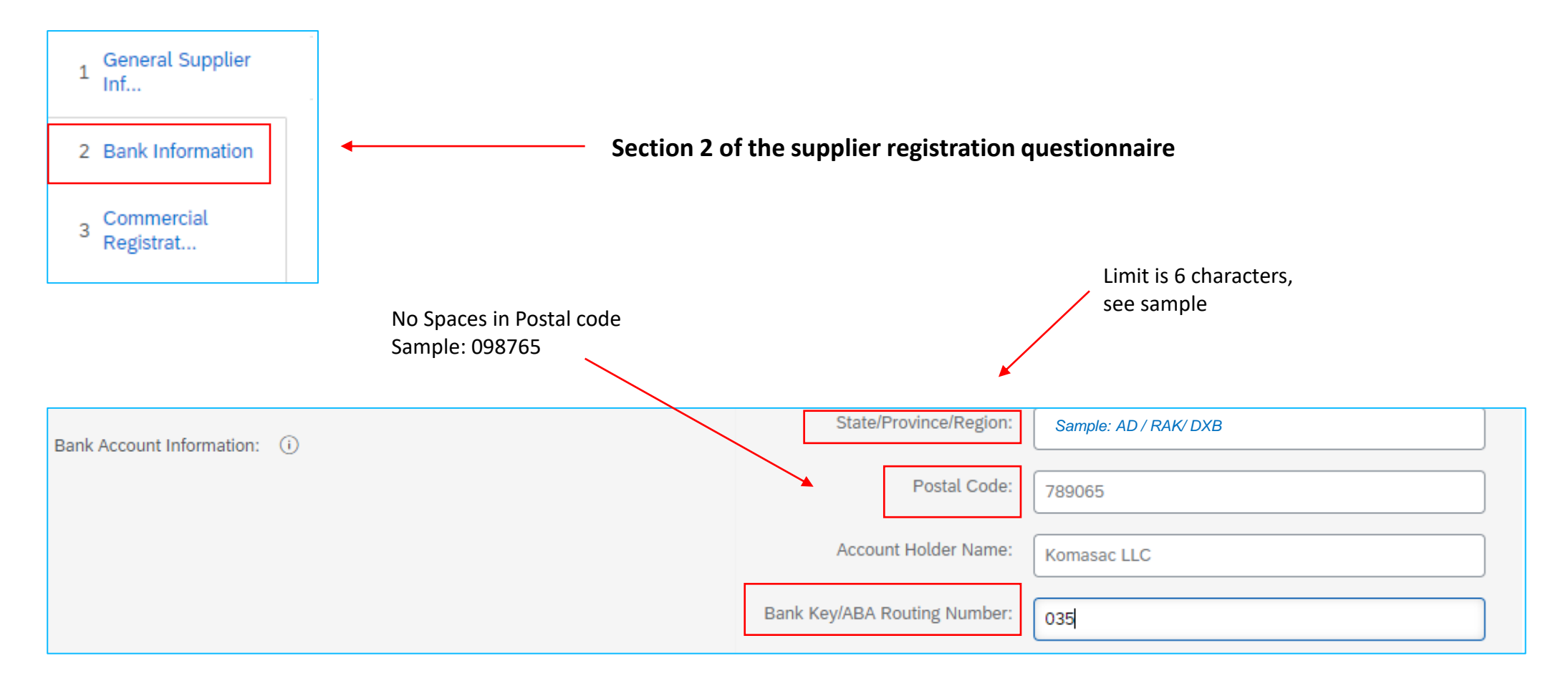

- Once you reach section 2 (bank information) in the registration questionnaire, make sure you insert the correct Bank Key
- <u>Click here</u> to find the bank key specific to your bank

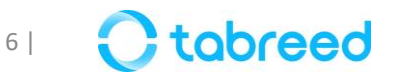

### **Step 4 – Supplier Registration with Tabreed (4/6)**

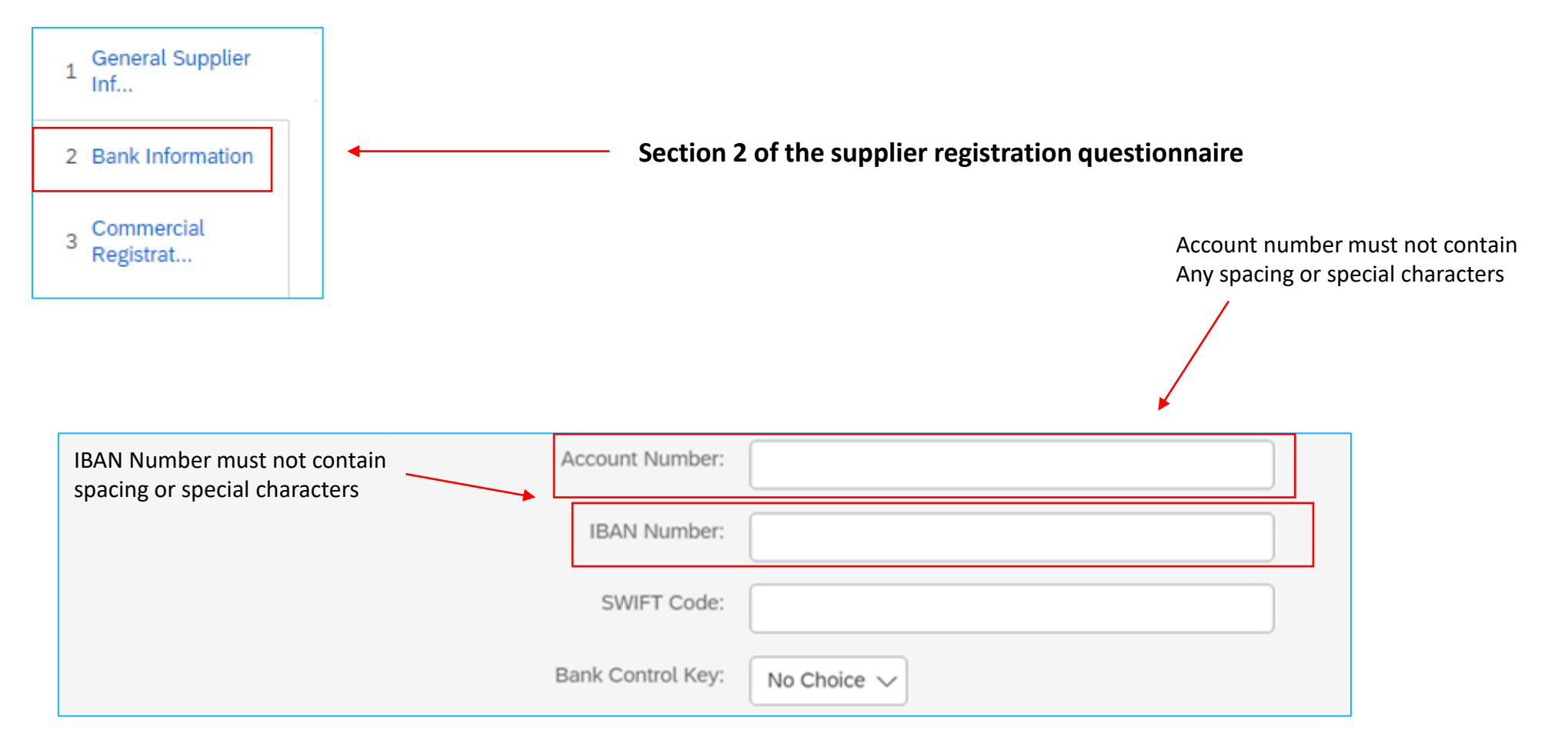

Note: Bank Letter attached on the registration should be stamped on Bank Letterhead & dated no older than 6 months

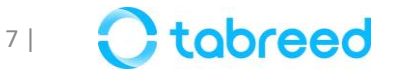

## **Step 5 – Supplier Registration with Tabreed (5/6)**

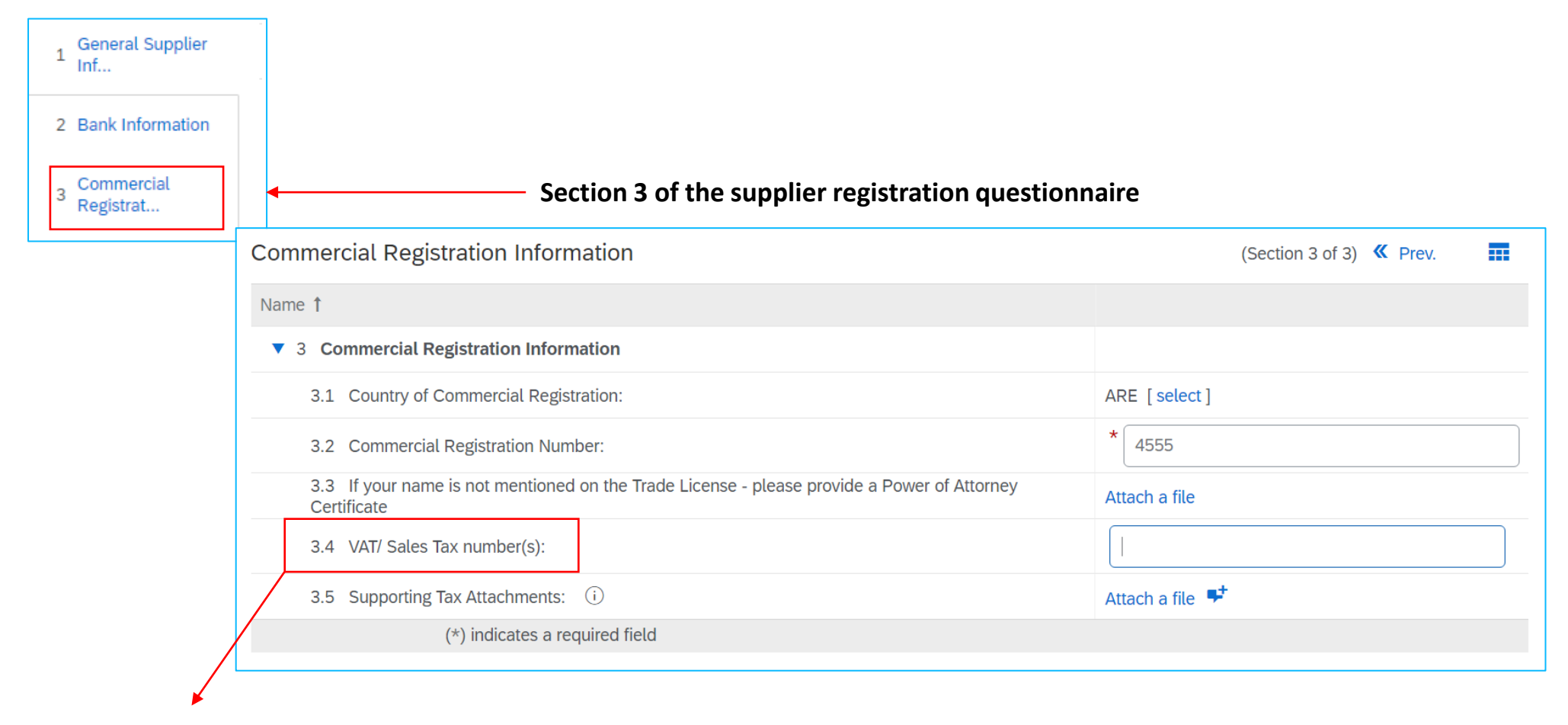

VAT ID under Commercial Registration should be left blank if the selected country for the field "Country of Commercial registration" is **outside UAE** 

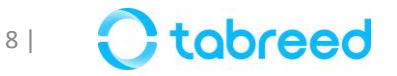

### **Step 5 – Supplier Registration with Tabreed (6/6)**

- Upon completion of sections 1, 2, and 3, click on save draft to make sure everything is completed.
- Once you see the text in green with the  $\checkmark$ -symbol, you can proceed with submitting the entire response.

| Console 🛛 Doc182603892 - Supplier Registration Questionnaire |                                                                                                    |                          |  |  |
|--------------------------------------------------------------|----------------------------------------------------------------------------------------------------|--------------------------|--|--|
| Event Messages<br>Event Details                              | $\checkmark$ Some of the information in this questionnaire has changed. It now includes the most current information from the buyer's | s systems.               |  |  |
| Response History<br>Response Team                            | Commercial Registration Information                                                                                                   | (Castian 2 of 2) // Draw |  |  |
| ▼ Event Contents                                             |                                                                                                    | (Section 3 of 3) 🔍 Prev. |  |  |
|                                                              | Name 1                                                                                                    |                          |  |  |
| All Content                                                  | ▼ 3 Commercial Registration Information                                                                                               |                          |  |  |
| General Supplier                                             | 3.1 Country of Commercial Registration:                                                                                               | ARE [select]             |  |  |
| Int                                                          | 3.2 Commercial Registration Number:                                                                                                   | * CN-103224              |  |  |
| 2 Bank Information                                           | 3.3 If your name is not mentioned on the Trade License - please provide a Power of Attorney Certificate                               | Attach a file            |  |  |
| 3 Commercial<br>Registrat                                    | 3.4 VAT/ Sales Tax number(s):                                                                                                    | 9876762223451            |  |  |
|                                                              | 3.5 Supporting Tax Attachments: (i)                                                                                                   | Attach a file 👎          |  |  |
|                                                              | (*) indicates a required field                                                                                                    |                          |  |  |
|                                                              | Submit Entire Response Save draft Compose Message Excel Import                                                                        |                          |  |  |

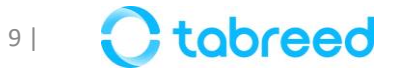

### **Step 6 – Other Questionnaires**

Repeat the same steps for the remaining questionnaires, as seen below

| Registration Questionnaires              |              |                    |                    |            |          |
|------------------------------------------|--------------|--------------------|--------------------|------------|----------|
| Title                                    | ID           |                    | End Time 👃         | Status     |          |
| ▼ Status: Open (2)                       |              |                    |                    |            |          |
| Supplier Registration Questionnaire      | Doc182041808 |                    | 2/24/2023 8:30 PM  | Registered | I        |
| HSEQ                                     | Doc182041810 |                    | 2/16/2023 10:30 AM | Registered | I        |
| Qualification Questionnaires             |              |                    |                    |            | =        |
| Title ID End Time ↓                      | Commodity    |                    | Regions            | Status     |          |
| Status: Completed (1)                    |              |                    |                    |            |          |
| Questionnaires                           |              |                    |                    |            |          |
| Title                                    | ID           | End Time 👃         | Commodity          | Regions    | Status   |
| ▼ Status: Open (2)                       |              |                    |                    |            |          |
| Commercial Registration                  | Doc182041836 | 2/16/2023 10:23 AM | (no value)         | (no value) | Approved |
| HSEQ and Quality Management Certificates | Doc182041853 | 2/16/2023 10:16 AM | (no value)         | (no value) | Approved |

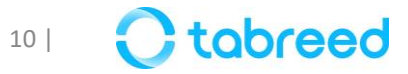

## **Step 7 – Updating VAT (only for UAE licensed suppliers)**

It is mandatory that you update your VAT ID (if applicable) in your Ariba network company profile before submitting your first invoice

|           | 획 🕐 🕐 📧                                   |   |
|-----------|-------------------------------------------|---|
|           | Tony Stark                                |   |
| rket inte | My Account                                | ٦ |
|           | Link User IDs                             |   |
|           | Contact Administrator                     |   |
|           | Stark Enterprise<br>ANID: AN11044934875-T |   |
|           | Company Profile                           | _ |
|           | Settings >                                |   |
|           | Logout                                    |   |
|           |                                           |   |

- Go to supplier.ariba.com and log in using your Ariba Account credentials
- From the top right corner of your screen, click on "Account Settings" then choose "Company Profile"
- Under the Basic tab, go to the Additional Company Addresses section and click "Create"

| Company P      | Profile                      |               |          |                    |                      |
|----------------|------------------------------|---------------|----------|--------------------|----------------------|
| Basic (3)      | Business <mark>(2)</mark>    | Marketing (3) | Contacts | Certifications (1) | Additional Documents |
| Additional Co  | Additional Company Addresses |               |          |                    |                      |
| Address Name 1 |                              |               |          |                    |                      |
| Create         |                              |               |          |                    |                      |

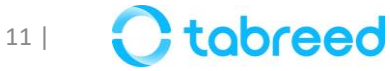

### **Step 7** – Updating VAT (only for UAE licensed suppliers)

- Fill out your VAT ID (in UAE it is a 15-digit number)
- Click "Save"

| SAP Business Network - Standa    | rd Account Upgrade TEST MODE |      | 0 🖪   |
|----------------------------------|------------------------------|------|-------|
| Configure Supplier Addresses Ser | ved by This Account          | Save | Close |
| * Indicates a required field     |                              |      |       |
| Address Name                     |                              |      |       |
| Address Name: *                  | Stark Enterprise             | (j)  |       |
| Address ID:                      |                              |      |       |
| Are you VAT registered? :* (     | 💽 Yes 🗌 No (i)               |      |       |
| VAT ID:                          |                              |      |       |
| Tax ID:                          |                              |      |       |
|                                  |                              |      |       |

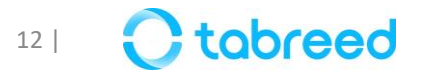

### **SAP Business Networks – Account Types**

Ariba Standard Account <u>https://www.ariba.com/ariba-network/ariba-network-for-suppliers</u>

Ariba Enterprise Account <u>https://www.ariba.com/ariba-network/ariba-network-for-suppliers/accounts-and-pricing</u>

Guide on Ariba https://my.ariba.com/new-supplier-experience

Ariba Support https://helpcenter.ariba.com/index.html?sap-language=en

General Questions – <u>Click here</u>

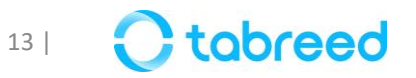

### **Document Checklist:** (Required to be uploaded in Registration & Qualification Questionnaire)

- ✓ Commercial registration certificate
- ✓ VAT registration certificate
- ✓ Bank details on stamped bank letterhead no older than 6 months
- ✓ Quality accreditation certificates, ISO, BS, industry-specific, etc. for service providers
- ✓ HSEQ policies, procedures & manuals for service providers
- ✓ Most recent audited financial statement
- ✓ Power of attorney or authorization letter to the person authorized to register
- ✓ Sustainability policy/initiatives and related certificates
- ✓ Anti-corruption and bribery policy
- ✓ Portfolio of customers/ previous works
- $\checkmark\,$  Company profile and catalog

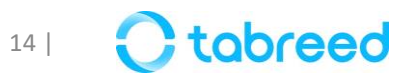

## **Glossary of Terms**

| Term            | Definition                                                                                                    |
|-----------------|----------------------------------------------------------------------------------------------------|
| ANID            | The Ariba Network ID is a unique identifier for a buyer or supplier. The term is also referred to as Network ID in some CSV files and was formerly called Ariba Supplier Network (SN) ID.                                                       |
| Ariba Network   | Ariba Network gives companies a comprehensive, shared business solution that automates and streamlines multiple business processes, from trading partner discovery to transaction management to financial settlement.                           |
| Line Item       | A specific named product or service on a transactional business document (such as a purchase order, expense report, or invoice). Business documents can have multiple line items and each line item is for a specific named quantity or amount. |
| Lot             | In a sourcing event, a lot is a group of one or more line items. The price of a lot is the combined total of all the items in the lot.                                                                                                    |
| AN registration | The process by which a supplier creates an account on Ariba Network.                                                                                                    |
| Sourcing Event  | The bidding document (RFI, RFP, Auction) that serves as a foundation for all supplier responses / proposals.                                                                                                    |

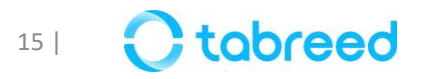

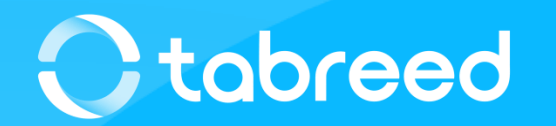